# Guidelines how to download attendance report for IDOL Examination Exam Event Name: Second Half 2023

## Step-1: Visit to <a href="https://mum.digitaluniversity.ac/">https://mum.digitaluniversity.ac/</a>

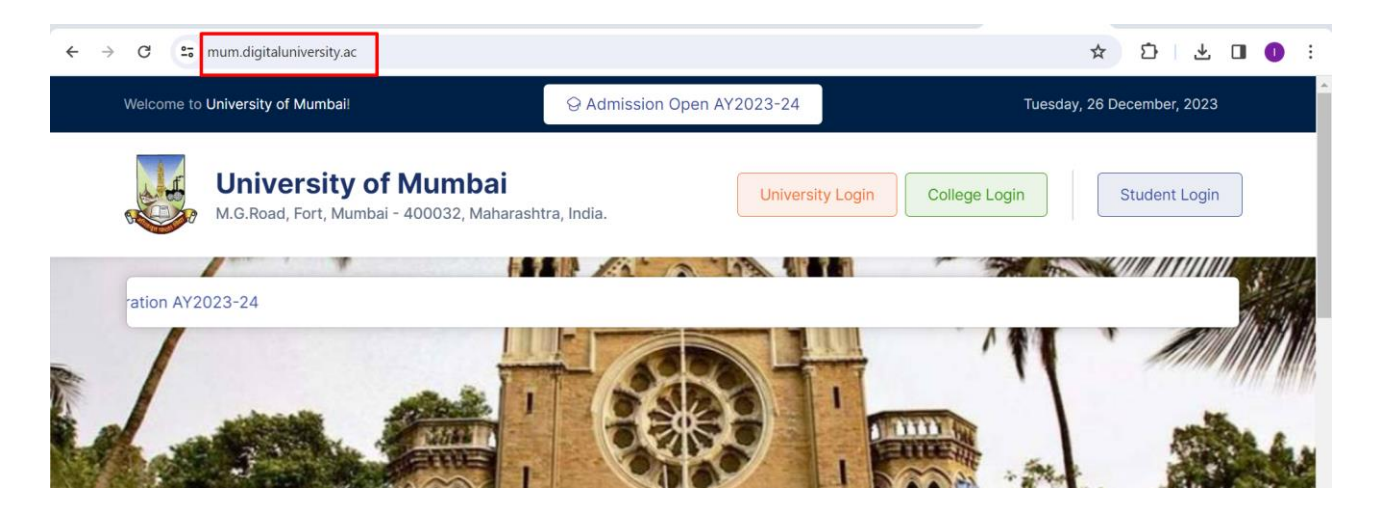

Step-2: Click on Download Attendance Report (IDOL)

| → C 🕼 https://mum.digitaluniversity.ac/     |               |                                  | D 7 7 0 0     |
|---------------------------------------------|---------------|----------------------------------|---------------|
|                                             | Login         |                                  |               |
| ្រីដ្ឋា Universities / Colleges             |               | Students                         |               |
| Pre-Admission Online Registration AY2023-24 | $\rightarrow$ | Online Exam Form Submission      | $\rightarrow$ |
| Downloads                                   | ÷             | Time Table                       | $\rightarrow$ |
| Download Attendance Report (IDOL)           | $\rightarrow$ | Download Examination Hall Ticket | $\rightarrow$ |
|                                             |               | Know Your Examination Venue      | $\rightarrow$ |

**Step-3:** Enter User ID and Password as per Mumbai University College Login Use same user id and password of Mumbai Portal College Login

| $\leftarrow  \rightarrow  \texttt{C}$ | 😂 mumidolap | p.digitaluniversity.ac/Login.asp:<br>                           | x?lsCollege=%27Y%27                                                                                                    | ∞ < ☆ Û ± □ • |
|---------------------------------------|-------------|-----------------------------------------------------------------|----------------------------------------------------------------------------------------------------|---------------|
|                                       |             | Institute of Distar<br>Dr. Shankar Dayal Sharma I<br>Login here | nce and Open Learning, University of Mumbai<br>Invan, Völyanagari, Kalma, Sartadruz East, Humbar - 40008, Naharashtra(India) | Home          |
|                                       |             |                                                                 | UserName: c1641098                                                                                                    | -             |

#### **Step-4:** Click on Pre-examination.

| Admissions   Pre Examination        | Student Profile                          |                                                    |                               |                           |                      |                    |
|-------------------------------------|------------------------------------------|----------------------------------------------------|-------------------------------|---------------------------|----------------------|--------------------|
| Reports Dashboard                   | <b>Welcome I</b><br>You have lo <u>c</u> | nstitute of Distance a<br>gged in as College and y | nd Open Lea<br>our last logor | rning !<br>was 12/26/2023 | 5:18:59 PM           |                    |
| Home                                |                                          |                                                    |                               | Collored                  |                      | and Faadhaals      |
| <ul> <li>Admissions</li> </ul>      |                                          |                                                    |                               | College S                 | oupport              | апа гееараск       |
| Pre Examination     Student Profile | ۲                                        | Portal                                             | O<br>Admissions               | O<br>Pre Examination      | O<br>Student Profile | ۲                  |
|                                     |                                          |                                                    |                               |                           |                      | Set Default Module |

#### **Step-5:** Click on Reports

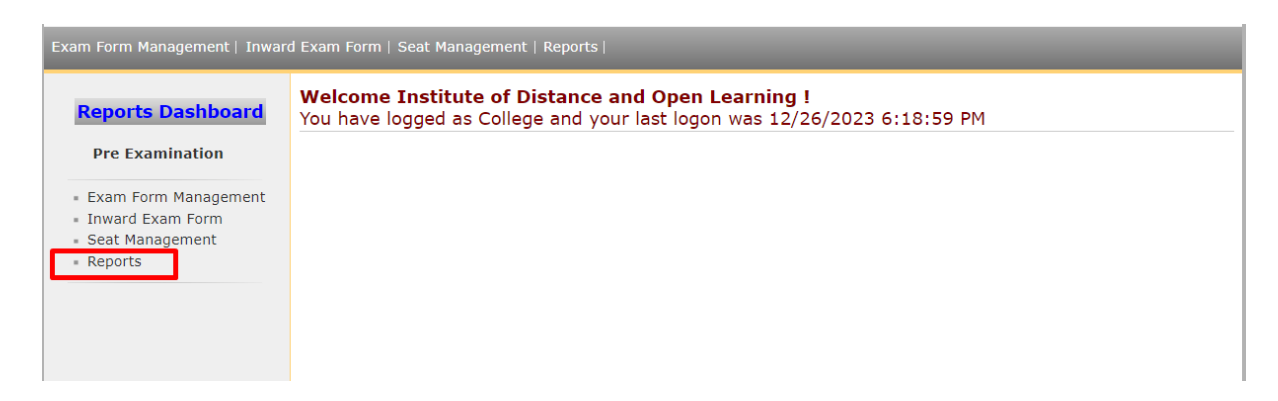

## Step-6: Click on Reports for Venue

| Exam Form Management   Inward Exam Form   Seat Management   Reports                                                                                                    |         |  |  |  |  |
|----------------------------------------------------------------------------------------------------|---------|--|--|--|--|
| Reports Dashboard                                                                                                    | Reports |  |  |  |  |
| Reports                                                                                                    |         |  |  |  |  |
| Inward Examination Form<br>Statistics     Student Summary List     Exam Form Statistics     Reports for Colleges     Reports for Venue     Pre-Exam Ubata in Excel     Lower Exam Status In Excel     Pre-Exam Data in Excel Coursewise |         |  |  |  |  |

Step-7: Click on Paper Wise Attendance Sheet and Junior Supervisor Report

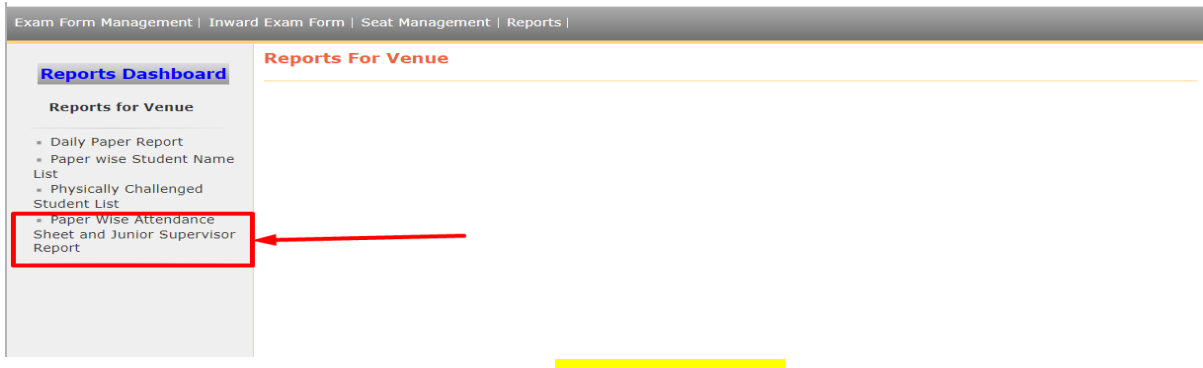

Step-8: Load Course and select exam event as Second Half 2023 and click on proceed button.

| kam Form Management   Inward                                            | Exam Form   Seat Management   Reports                                                                            |
|-------------------------------------------------------------------------|----------------------------------------------------------------------------------------------------|
| <b>Reports Dashboard</b>                                                | Paper Wise Medium Wise Attendance Sheet And Junior Supervisor Report for Institute of Dista<br>and Open Learning |
| Reports for Venue                                                       | Select Faculty: Faculty of Commerce 🗸 *                                                                          |
| -                                                                       | Select Course: M.Com.(with Credits) - Distance Education-CBCS Pattern - Jan-Dec Session                          |
| <ul> <li>Daily Paper Report</li> <li>Paper wise Student Name</li> </ul> | Select Branch : No Branch 🗸 *                                                                                    |
| List<br>Physically Challenged                                           | Select Course Part: M.Com. Part I - Jan 🗸 *                                                                      |
| Student List<br>Paper Wise Attendance                                   | Select Course Part Term: Sem I 🗸 *                                                                               |
| Sheet and Junior Supervisor<br>Report                                   | Select Exam Event: Second Half 2023 🗸 *                                                                          |
|                                                                         | Proceed>>                                                                                                    |
|                                                                         | lote : * marked fields are mandatory.                                                                            |
|                                                                         |                                                                                                    |

## Step-9: Select TLM and click on Proceed Button

| Exam Form Management   Inwa                                                                                                    | xam Form Management   Inward Exam Form   Seat Management   Reports                                                                                                    |  |  |  |  |  |
|----------------------------------------------------------------------------------------------------|----------------------------------------------------------------------------------------------------|--|--|--|--|--|
| <b>Reports Dashboard</b>                                                                                                    | Paper Wise Medium Wise Attendance Sheet And Junior Supervisor Report for Institute of Distance<br>and Open Learning - [Second Half 2023] - M.Com.(with Credits) - Distance Education-CBCS Pattern - Jan-Dec<br>Session - M.Com. Part I - Jan - Sem I |  |  |  |  |  |
| Reports for Venue  Daily Paper Report Paper wise Student Name List Physically Challenged Student List Paper Wise Attendance Sheet and Junior Supervisor Report | Select Teaching Learning Method - Assessment Method - Assessment Type     OLectures - Theory - EA     OLectures - Internal - IA     Proceed                                                                                                    |  |  |  |  |  |

#### **Step-10:** Check paper name date and click on select button.

| Institute of Dis<br>Dr. Shankar Dayal Shar                                                                                                    | ma Bhava   | <b>and Ope</b><br>n, Vidyanaga | Home • My Login • My Set<br>Charming, University of Mumbai<br>ri, Kalina, Santacruz East, Mumbai - 400098, Maharasht | tings «Log<br>ra(India) | out - Calendar - C     | Contact Us 🔹 Switch 1 | TO OA . CLC                        |
|----------------------------------------------------------------------------------------------------|------------|--------------------------------|----------------------------------------------------------------------------------------------------|-------------------------|------------------------|-----------------------|------------------------------------|
| Schedule Management   Center I<br>Closed Event Processing                                                                                                    | 1anagem    | ient   Confi                   | rm   Unconfirm   Publish   Exam Form Manageme                                                                        | nt   Inward             | Exam Form   Seat       | Management   Repo     | orts                               |
| Reports Dashboard         Paper Wise Medium Wise Attendance Sheet And Junior Supervisor Report for Institute of Distance<br>and Open Learning-(279) - [First Half 2023] - M.C.A. (2 Yrs)(with Credits) - Distance Education-CBCS Pattern - F.Y.<br>M.C.A. CBCS - Sem I (1100191)- Lectures - Theory - EA           Reports for Venue         List of Papers for M.C.A. (2 Yrs)(with Credits) - Distance Education-CBCS Pattern - F.Y.<br>M.C.A. CBCS - Sem I (1100191)- Lectures - Theory - EA |            |                                |                                                                                                    |                         |                        |                       | of Distance<br>ttern - F.Y.<br>m I |
| - Download Examination                                                                                                    | Sr.<br>No. | Paper<br>Code                  | Paper Name                                                                                                    | Date                    | Time                   | Count of<br>Students  | Select<br>Paper                    |
| HallTicket<br>• Daily Paper Report                                                                                                    | 1          | MCA11                          | Mathematical Foundation for Computer Science 1 (MCA11)                                                               | 26 Dec<br>2023          | 10:30:AM -<br>01:30:PM | 115                   | Select                             |
| <ul> <li>Paper wise Student Name<br/>List</li> </ul>                                                                                                    | 2          | MCA12                          | Advanced Java (MCA12)                                                                                                | 28 Dec<br>2023          | 10:30:AM -<br>01:30:PM | 103                   | Select                             |
| <ul> <li>Physically Challenged</li> <li>Student List</li> </ul>                                                                                                    | 3          | MCA13                          | Advanced Database Management System<br>(MCA13)                                                                       | 01 Jan<br>2024          | 10:30:AM -<br>01:30:PM | 125                   | Select                             |
| <ul> <li>Paper Wise Attendance</li> <li>Sheet and Junior Supervisor</li> </ul>                                                                                                    | 4          | MCA14                          | Software Project Management (MCA14)                                                                                  | 03 Jan<br>2024          | 10:30:AM -<br>01:30:PM | 39                    | Select                             |
| Mediumwise Daily Paper Report                                                                                                    | Note:      | To go to Ne                    | xt step Please select the Paper                                                                                      |                         | Total                  | 382                   |                                    |

## Step-11: check total count and enter block number.

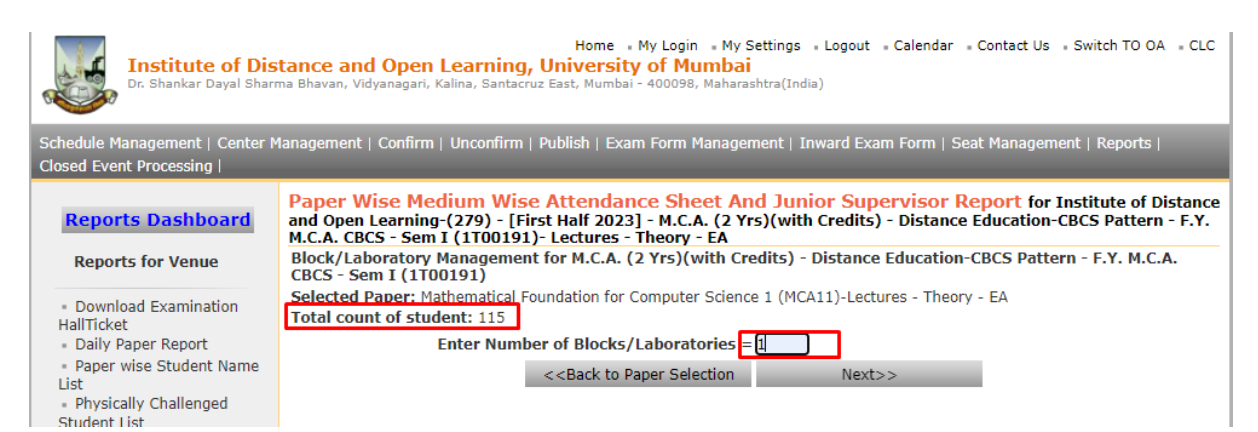

**Step-12:** check total count and enter clock number and student count and click on generate report for 2 pages.

| Home « My Login « My Settings « Logout « Calendar « Contact Us » Switch TO OA « CLC<br>Institute of Distance and Open Learning, University of Mumbai<br>Dr. Shankar Dayal Sharma Bhavan, Vidyanagari, Kalina, Santacruz East, Mumbai - 400098, Maharashtra(India) |                                                                                                    |  |  |  |  |  |
|----------------------------------------------------------------------------------------------------|----------------------------------------------------------------------------------------------------|--|--|--|--|--|
| Schedule Management   Center N<br>Closed Event Processing                                                                                                    | anagement   Confirm   Unconfirm   Publish   Exam Form Management   Inward Exam Form   Seat Management   Reports                                                                                                    |  |  |  |  |  |
| Reports Dashboard<br>Reports for Venue                                                                                                    | Paper Wise Medium Wise Attendance Sheet And Junior Supervisor Report for Institute of Distance<br>and Open Learning-(279) - [First Half 2023] - M.C.A. (2 Yrs)(with Credits) - Distance Education-CBCS Pattern - F.Y.<br>M.C.A. CBCS - Sem I (1T00191)- Lectures - Theory - EA<br>Block/Laboratory Management for M.C.A. (2 Yrs)(with Credits) - Distance Education-CBCS Pattern - F.Y. M.C.A.<br>CBCS - Sem I (1T00191)- Lectures - Theory - EA             |  |  |  |  |  |
| Download Examination<br>HallTicket     Daily Paper Report     Paper wise Student Name<br>List     Physically Challenged<br>Student List     Paper Wise Attendance<br>Sheet and Junior Supervisor<br>Report     Mediumwise Daily Paper<br>Report                   | Selected Paper: Mathematical Foundation for Computer Science 1 (MCA11)- Lectures - Theory - EA         Total count of student: 115         Sr. No.       Block Number / Laboratory Number         1       115         Total       115         Warning: Please save the generated report (PDF) on local computer, since the values entered are not saved.         < <back block="" define="" number<="" td="" to="">       Generate Report for 2 pages</back> |  |  |  |  |  |

# **Step-13:** Print medium wise paper wise attendance sheet.

| Institute of Distance and Open Learning, University of Mumbai<br>Dr. Shankar Dayal Sharma Bhavan, Vidyanagari, Kalina, Santacruz East, Mumbai - 400098, Maharashtra<br>(India)<br>https://mumidolapp.digitaluniversity.ac/<br>Seeting Arrangement For<br>M.C.A. (2 Yrs)(with Credits) - Distance Education-CBCS Pattern - F.Y. M.C.A. CBCS - Sem I (1700191) for First Helf 2023 Examination<br>Town Code/Ancherl (3)<br>Exam Center/Institute of Distance and Open Learning (279)<br>Teluka: Mumbai District. Mumbai City Pin: 400058 |                                              |                                |                          |             |                     |                     |                     |
|----------------------------------------------------------------------------------------------------|----------------------------------------------|--------------------------------|--------------------------|-------------|---------------------|---------------------|---------------------|
| Paper : Mathematic                                                                                                    | al Foundation for Com<br>Total Student Count | puter Science 1 (MC/<br>1: 115 | A11) - Lectures - Theory | /-EA Date & | Time :26 Dec 2023 & | 10:30:AM - 01:30:PM |                     |
| Block Name :1                                                                                                    |                                              |                                |                          |             |                     |                     |                     |
| Medium :English                                                                                                    |                                              |                                |                          |             |                     |                     |                     |
| Total :115                                                                                                    | 750026                                       | 750027                         | 750040                   | 750041      | 750042              | 750045              |                     |
| /50035                                                                                                    | /50030                                       | /5003/                         | /50040                   | /50041      | /50042              | /50045              |                     |
| 750046                                                                                                    | 750047                                       | 750048                         | 750049                   | 750051      | 750052              | 750053              |                     |
| 750054                                                                                                    | 750055                                       | 750056                         | 750057                   | 750058      | 750059              | 750061              |                     |
| 750062                                                                                                    | 750063                                       | 750064                         | 750065                   | 750066      | 750067              | 750068              |                     |
| 750070                                                                                                    | 750071                                       | 750072                         | 750073                   | 750074      | 750075              | 750077              |                     |
| 750078                                                                                                    | 750080                                       | 750081                         | 750082                   | 750084      | 750085              | 750087              |                     |
| 750088                                                                                                    | 750089                                       | 750090                         | 750091                   | 750092      | 750093              | 750094              |                     |
| 750096                                                                                                    | 750098                                       | 750099                         | 750100                   | 750101      | 750103              | 750104              |                     |
| 750105                                                                                                    | 750107                                       | 750108                         | 750110                   | 750111      | 750112              | 750113              |                     |
| 750115                                                                                                    | 750116                                       | 750117                         | 750121                   | 750122      | 750124              | 750126              |                     |
| 750127                                                                                                    | 750130                                       | 750134                         | 750135                   | 750136      | 750143              | 750145              |                     |
| 750146                                                                                                    | 750151                                       | 750152                         | 750154                   | 750156      | 750158              | 750164              |                     |
| 750165                                                                                                    | 750166                                       | 750167                         | 750168                   | 750169      | 750172              | 750175              |                     |
| 750176                                                                                                    | 750177                                       | 750178                         | 750179                   | 750180      | 750181              | 750182              |                     |
| 750183                                                                                                    | 750185                                       | 750190                         | 750191                   | 750193      | 750196              | 750197              |                     |
| 750201                                                                                                    | 750204                                       | 750205                         | 750206                   | 750207      | 750209              | 750210              | Activate Wind       |
| 750213                                                                                                    | 750214                                       | 750215                         |                          |             |                     |                     | Go to Settings to a |
|                                                                                                    |                                              |                                |                          |             |                     |                     |                     |

| Paper : | Mathematical Fo<br>Student C | oundation for Computer Science 1 (M<br>Count :115 | Total Student Count :115                   |                   |                       |       |                           |
|---------|------------------------------|---------------------------------------------------|--------------------------------------------|-------------------|-----------------------|-------|---------------------------|
| Block N | lame :1                      | Date & Time :26 Dec 2023 & 10:30                  | Seat No. from:<br>Seat No. To:             |                   |                       |       |                           |
| Supervi | sor Name:                    |                                                   |                                            | Signature:        | •                     |       |                           |
| S.No    | Seat No                      |                                                   |                                            |                   | Specimen<br>Signature | Photo | Student's<br>Signature at |
|         | Medium of<br>Appearance      | Stuc                                              | Student Name                               |                   |                       |       | venue                     |
|         |                              | AKULA AVINAS                                      | H SURESH PR/                               | AMILA             |                       |       |                           |
| 1       | 750035                       | Main Answer Book No./Barcode<br>No.               | No./ICR sheet No.                          | Ancus             | 66                    |       |                           |
|         | English                      |                                                   |                                            |                   |                       |       |                           |
|         |                              | ANSARI MOHAMMED ARS                               | ANSARI MOHAMMED ARSLAAN MOHAMED ALI GOUHAR |                   |                       |       |                           |
| 2       | 750036                       | Main Answer Book No./Barcode<br>No.               | Supplement                                 | No./ICR sheet No. | Amone                 | (25)  |                           |
|         | English                      |                                                   |                                            |                   |                       | No.   |                           |
|         |                              | BHUVAD ROHAN RAMCHANDRA ROSHANI                   |                                            |                   |                       |       |                           |
| 3       | 750037                       | 750037 Main Answer Book No /Barcode               |                                            | No./ICR sheet No. | Brund                 |       |                           |
|         | English                      |                                                   |                                            |                   | 1.1                   |       |                           |
|         |                              | DALVI TEJAS RAJENDRA SANGITA                      |                                            |                   |                       |       |                           |
| 4       | 750040                       | Main Answer Book No./Barcode<br>No.               | Supplement                                 | No./ICR sheet No. | sheet No.             |       |                           |
|         | English                      |                                                   |                                            |                   |                       | 7     |                           |

# **Important Note:**

College can also download the paper wise student count to know the date wise paper wise student count mapped to venue.

Path to download paper and date wise student count report using following path Pre-examination>>Reports>>Reports for venue>>Daily Paper Report.

# Click on Daily paper report

| Exam Form Management   Inwar                                                                                                    | d Exam Form   Seat Management   Reports |
|----------------------------------------------------------------------------------------------------|-----------------------------------------|
| <b>Reports Dashboard</b><br>Reports for Venue                                                                                                    | Reports For Venue                       |
| Daily Paper Report     Paper wise Student Name<br>List     Physically Challenged<br>Student List     Paper Wise Attendance<br>Sheet and Junior Supervisor<br>Report |                                         |
|                                                                                                    |                                         |

#### Select exam event Second Half 2023

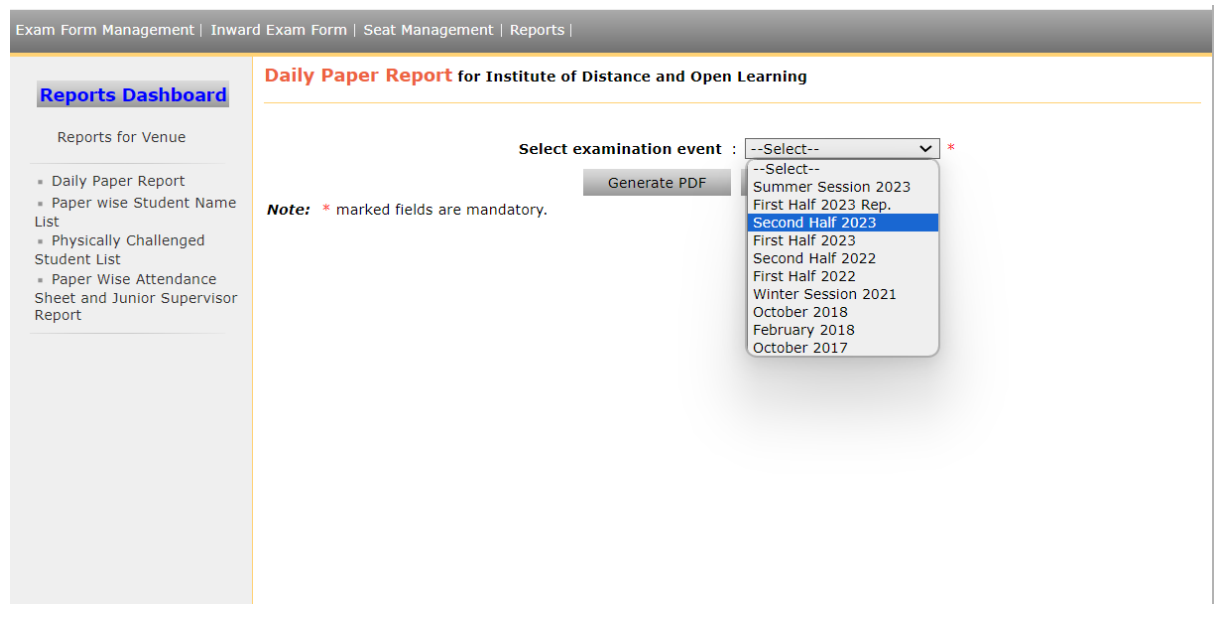

#### Generate PDF or Excel

#### Report will be downloaded in format given below for colleges for reference for seating arrangement:

| •                      | Institute of Distance and Open Learning, University of Mumbai<br>Dr. Shankar Dayal Sharma Bhavan, Vidyanagari, Kalina, Santacruz East, Mumbai - 400098, Maharashtra(India)<br>https://mumidolapp.digitaluniversity.ac/<br>Daily Paper Report For Second Half 2023 Examination<br>Exam Center: Institute of Distance and Open Learning |                                     |                        |                |                           |        |                           |                       |                 |              |                      |                                                                |             |                  |  |
|------------------------|----------------------------------------------------------------------------------------------------|-------------------------------------|------------------------|----------------|---------------------------|--------|---------------------------|-----------------------|-----------------|--------------|----------------------|----------------------------------------------------------------|-------------|------------------|--|
| Town Code: Andheri (3) |                                                                                                    |                                     |                        |                |                           |        |                           |                       |                 |              |                      |                                                                |             |                  |  |
| Sr.<br>No.             | Paper Code                                                                                                    | Paper Name                          | TLM-AM-AT              | Date           | Time                      | Name   | Part                      | MOL                   | Pattern         | Branch       | Part<br>Term         | Venue Details                                                  | Center      | Student<br>Count |  |
| 1                      | UMMSI.1 R                                                                                                    | Perspective<br>Management           | Lectures-<br>Theory-EA | 02 Jan<br>2024 | 11:00:AM<br>-<br>02:00:PM | M.M.S. | F.Y.<br>M.M.S.            | Distance<br>Education | 75-25           | No<br>Branch | Sem I                | Institute of<br>Distance and<br>Open Learning<br>(279), Mumbai | Andheri (3) | 77               |  |
| 2                      | 72121R                                                                                                    | Strategic<br>Management             | Lectures-<br>Theory-EA | 03 Jan<br>2024 | 10:30:AM<br>-<br>01:00:PM | M.Com. | M.Com.<br>Part I<br>CBCS  | Distance<br>Education | CBCS<br>Pattern | No<br>Branch | Sem I<br>(2C00561)   | Institute of<br>Distance and<br>Open Learning<br>(279), Mumbai | Andheri (3) | 130              |  |
| 3                      | UMMSI.2 R                                                                                                    | Financial<br>Accounting             | Lectures-<br>Theory-EA | 03 Jan<br>2024 | 11:00:AM<br>-<br>02:00:PM | M.M.S. | F.Y.<br>M.M.S.            | Distance<br>Education | 75-25           | No<br>Branch | Sem I                | Institute of<br>Distance and<br>Open Learning<br>(279), Mumbai | Andheri (3) | 77               |  |
| 4                      | 67421 R                                                                                                    | Advanced<br>Financial<br>Accounting | Lectures-<br>Theory-EA | 04 Jan<br>2024 | 02:30:PM<br>05:00:PM      | M.Com. | M.Com.<br>Part II<br>CBCS | Distance<br>Education | CBCS<br>Pattern | No<br>Branch | Sem III<br>(2C00563) | Institute of<br>Distance and<br>Open Learning<br>(279), Mumbai | Andheri (3) | 37               |  |